## アフター点検の検索、EXCELを出力したい

実施予定開始日で検索することで6ヶ月点検、1年点検等点検案件を確認することができます。

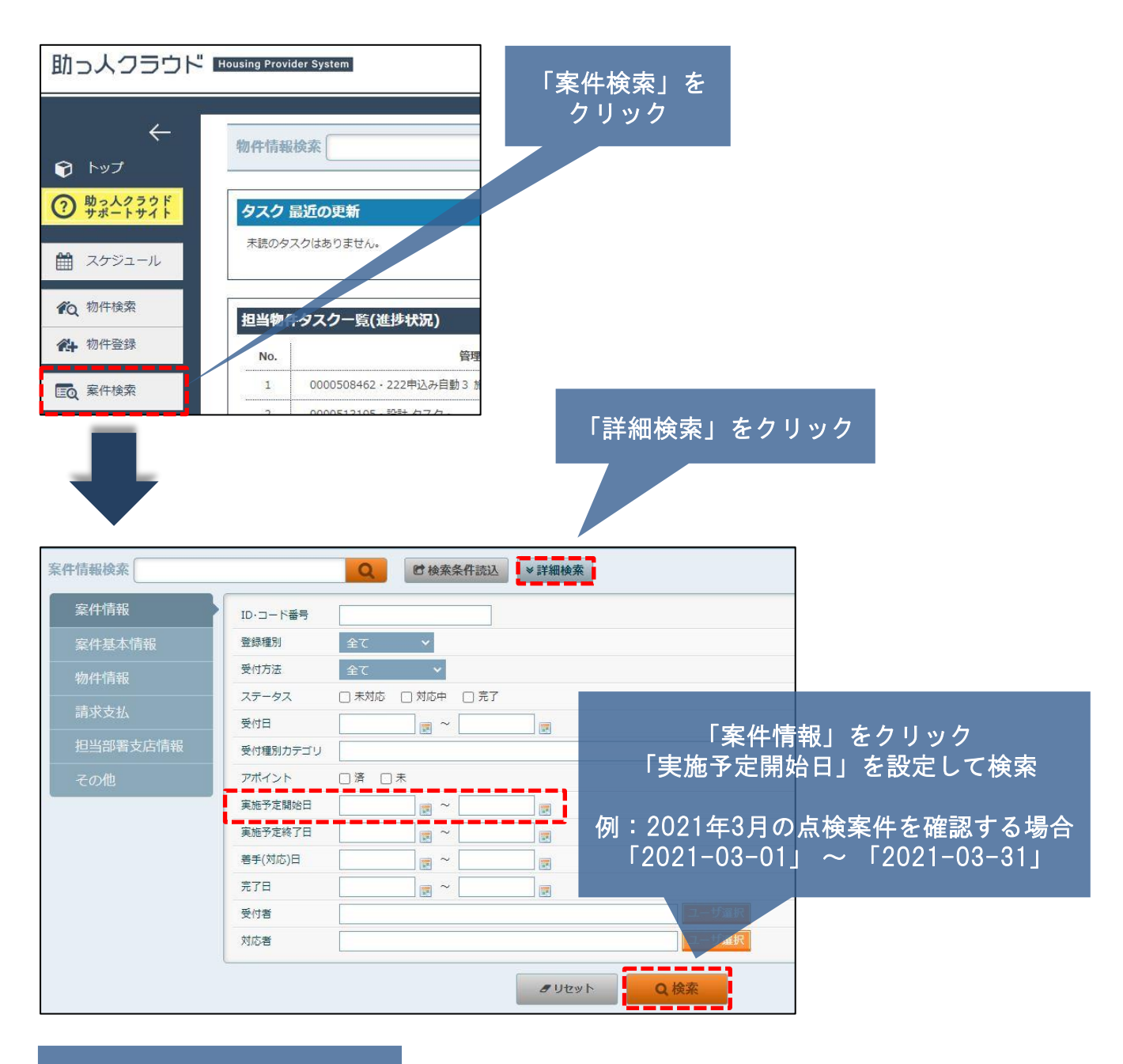

| <b>注11件中 1 - 11</b> 20件 ▼ |                                       |                   |                   |                                                      |       |        |                             |                    |    |  |  |
|---------------------------|---------------------------------------|-------------------|-------------------|------------------------------------------------------|-------|--------|-----------------------------|--------------------|----|--|--|
| No.                       | 管理ID 施主名<br>住宅名(物件名)(区画番号)など 共同住宅名 号室 | 住所<br>建築地電話番号     | 案件・コード番号<br>件名    | 受付日<br>実施予定日<br>若手(対応)日<br>完了日                       | ステータス | 登録種別   | 受付者<br>実施者1<br>実施者2<br>実施者3 | 対応結果               | 詳細 |  |  |
| 1                         |                                       | 東京都江戶川184512-43-4 | 3ッ月目点検            | 2020-11-20                                           | 未对応   | メンテナンス |                             |                    | 物件 |  |  |
| 2                         |                                       | 東京都江門川区松江2-43-4   | 3ヶ月目点検            | 2020-11-20                                           | 未对応   | 点换     |                             |                    | 物件 |  |  |
| 3                         | 芝公園 太郎                                | 東京都港区芝公園4-8-14    | 3ヶ月目点検            | 2020-05-28<br>2020-11-17<br>2020-05-28               | 刻応中   | メンテナンス | 山田太郎山田太郎                    |                    | 物件 |  |  |
| 4                         | 支公園 太郎                                | 東京都港区芝公園4-8-14    | 3 ヶ月目点検(対応結<br>果) | 2020-05-26<br>2020-11-17<br>2020-05-26<br>2020-05-28 | 完了    | 点换     | 山田太郎<br>品四枝宣焉 2<br>山田太郎     | 症状に関いては写真撮影U<br>P済 | 物件 |  |  |
| 5                         |                                       | 東京都港区西新椒3-7-1     |                   | 2020-11-30                                           | 未対応   | 占称     |                             |                    | 物件 |  |  |

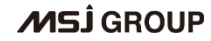

🔇 株式会社 ハウスジーメン 🛛 © House G-men Co., Ltd All Rights Reserved.

## アフター点検の検索、EXCELを出力したい

## 表示された対象案件を出力(エクセル)します。

|                                                              | The second second second second second second second second second second second second second second second se |                                                                                                    | 1                |                                          |                                          |                                                                                                    | 「姶豆              | した日本                            | FXCELH                         |                |
|--------------------------------------------------------------|----------------------------------------------------------------------------------------------------|----------------------------------------------------------------------------------------------------|------------------|------------------------------------------|------------------------------------------|----------------------------------------------------------------------------------------------------|------------------|---------------------------------|--------------------------------|----------------|
|                                                              | 実施予定開始日 20                                                                                                    | 20-11-01                                                                                                    |                  |                                          |                                          |                                                                                                    | 「天子              |                                 |                                |                |
|                                                              | 天地学定裕了日                                                                                                    |                                                                                                    | ] <u></u>        |                                          |                                          |                                                                                                    |                  | をクリ                             | 「ツク                            |                |
|                                                              | 第7日                                                                                                    |                                                                                                    |                  |                                          |                                          |                                                                                                    |                  |                                 |                                |                |
|                                                              | 受付者                                                                                                    |                                                                                                    |                  | ユーザ歳                                     | R                                        |                                                                                                    | _                |                                 |                                |                |
|                                                              | 対応者                                                                                                    |                                                                                                    |                  | ユーザ盗                                     | R                                        | ┟仝쿠                                                                                                    | ラ 幺士 日           | ヨをロ                             |                                | -+-            |
|                                                              | L                                                                                                    |                                                                                                    | クリセット            | Q.検索                                     |                                          | 1火3                                                                                                    | さがロオ             |                                 | СССЦ                           |                |
| 1件中 1 - 11 20件 🗸                                             |                                                                                                    |                                                                                                    |                  |                                          |                                          |                                                                                                    | 検索               | 結果をEXCEL出力                      |                                |                |
| 管理ID<br>No. 住宅名(物件名)(区II                                     | 施主名<br>画番号)など 共同住宅名 号室                                                                                          | 住所<br>建築地電話番号                                                                                                    | 案件・コード番号<br>件名   | 受付日<br>実施予定日<br>若手(対応)日<br>宮7日           | テータス 登録種別                                | 受付者<br>実施者1<br>実施者2<br>家施者3                                                                                                    | 対応結果             | 5748                            |                                |                |
| 1                                                            |                                                                                                    | 東京都江戸川居松江2-43-4                                                                                                    | 3ヶ月圓点検           | 2020-11-20                               | 未対応 メンテナンス                               | 2                                                                                                    |                  | 物件                              |                                |                |
| 2                                                            |                                                                                                    | 東京都江戸川区松512-43-4                                                                                                    | 3ヶ月目点検           | 2020-11-20                               | 未対応 直検                                   |                                                                                                    |                  | 物件                              |                                |                |
| 3                                                            | 芝公園 太郎                                                                                                    | 東京都港区芝公園4-8-14                                                                                                    | 3ヶ月日5株           | 2020-05-28<br>2020-11-17<br>2020-05-28   | 対応中 メンテナンス                               |                                                                                                    |                  | 物件                              |                                |                |
| 4                                                            | 芝公園 太郎                                                                                                    | 東京都港区芝公園 4 - 8 - 1 4                                                                                                    | 3ヶ月目点接(対応結       | 2020-05-26<br>2020-11-17                 | 完了 点模                                    | 山田 太郎<br>品原検査員 2                                                                                                    | 症状に関しては写         | 1411130 朝住                      |                                |                |
|                                                              | 17., 200279, PAUL                                                                                               | A CONTRACTOR OF A CONTRACT OF A CONTRACTACTACTONTACTONTACTONTACTONTACTOF | 来)<br>(本)        | 2020-05-26<br>2020-05-28                 | Normal Action                            | 山田太郎                                                                                                    | PIğ              |                                 |                                |                |
| 5 ジーメン埼玉 新築コ                                                 | ΞΦ                                                                                                    | 東京都港区西新橋3-7-1                                                                                                    | 3ヶ月圓点検           | 2020-11-30                               | 未对応 点検                                   | 京街 秀和                                                                                                    |                  | 物件                              |                                |                |
| 6                                                            | 新機 次郎                                                                                                    | 東京都港区新橋二丁目17                                                                                                    | 5年目点検            | 2020-11-07<br>2020-05-22                 | 対応中 リフォーム                                | 宮地 秀和<br>宮地 秀和<br>宮地 秀和                                                                                                    |                  | 物件                              |                                |                |
| 7                                                            | 新橋 次郎                                                                                                    | 東京都港区新榆二丁目17                                                                                                    | 5年目点校            | 2020-05-22<br>2020-11-07<br>2020-05-22   | 刘応中 投偏交換                                 | 回地 秀和<br>回地 秀和                                                                                                    |                  | 物件                              |                                |                |
| 8 2134<br>東京都氏 極即                                            | 東京 都氏<br>クラウド 2020                                                                                              | 東京都港区西新橋3-7-1                                                                                                    | 6ヶ月目点検           | 2020-11-13                               | 志校 点校                                    |                                                                                                    |                  | 物件                              |                                |                |
| 9 テスト斉藤様即新築コ                                                 | - テスト 斉振                                                                                                    | 福岡県春日市桜ヶ丘1-23-2                                                                                                    | 1年目点検            | 2020-11-25<br>2019-12-04                 | 未对位 直検                                   | 地太 田山<br>郡太 田山                                                                                                    |                  | 物件                              |                                |                |
| 10                                                           | 新樹次部                                                                                                    | 東京都港区新橋二丁目17                                                                                                    |                  | 2020-05-22<br>2020-11-07                 | 対応中 メンテナンス                               | 回地 秀和<br>国地 秀和                                                                                                    |                  | 物件                              |                                |                |
| EXCELファイル作<br>一案件一覧画面に                                       | F成処理を開始しまし<br>こ戻る                                                                                               | <br>た。                                                                                                    |                  | 一括                                       | 出力(                                      | ファイ                                                                                                    | ルのタ              | ダウンロ                            | コード)                           |                |
|                                                              | 1-** PR4.4                                                                                                    |                                                                                                    |                  |                                          |                                          | In the second second se |                  |                                 |                                |                |
| #20+c. 1-                                                    | <u>一括登</u> 新                                                                                                    |                                                                                                    |                  |                                          | -                                        | 括出力                                                                                                    |                  |                                 |                                |                |
| 情報をExcelファ<br>・ ファ<br>出力履歴<br>< 前へ <b>1 2</b>                | <u>一括登録</u><br>マイルで出力<br>アイル名を選択し<br>3 4 5 6                                                                    | を<br>てExcelファイルを<br>7 8 9 10 :                                                                                                    | ダウンロード<br>1 次へ > | してくださ<br>20件 ~                           | <br>5い。<br>全346件中1-                      | 括出力<br>20                                                                                                    |                  |                                 |                                |                |
| 青報をExcelファ<br>・ファ<br>出力履歴<br>< 前へ 1 2<br>選択 No.              | <u>一括登</u><br>アイルで出力<br>アイル名を選択し<br>3 4 5 6<br>作成者                                                              | マExcelファイルを<br>7 8 9 10 :<br>種類                                                                                                    | ダウンロード<br>1 次へ > | してくださ<br>20件 〜<br>ファ                     | EU)。<br>全346件中 1 -<br>イル名                | <b>括出力</b><br>20<br><sup>総行数</sup>                                                                                                    | 出力行数             | 開始日時▼                           | 終了日時                           | Ť              |
| 情報をExcelファ<br>・ファ<br>出力履歴<br>< 前へ 1 2<br>選択 No.<br>□ 1 Mypag | <u>一括登録</u><br>マイルで出力<br>マイル名を選択し<br>3 4 5 6<br>作成者<br>e デモ 案件                                                  | 接<br>CExcelファイルを<br>7 8 9 10 :<br>種類                                                                                                    | ダウンロード<br>1 次へ > | してくださ<br>20件 〜<br>ファ<br>5 <u>-202010</u> | 5い。<br>全346件中 1 -<br>イル名<br>07170847.xls | <b>括出力</b><br>20<br>総行数<br>6                                                                                                    | <u>出力行数</u><br>6 | 開始日時▼<br>2020-10-07<br>17:08:47 | 終了日時<br>2020-10-07<br>17:08:47 | <b>以</b><br>終了 |

MSĴ GROUP